1、用浏览器打开学校网站,点击最上端校外入口

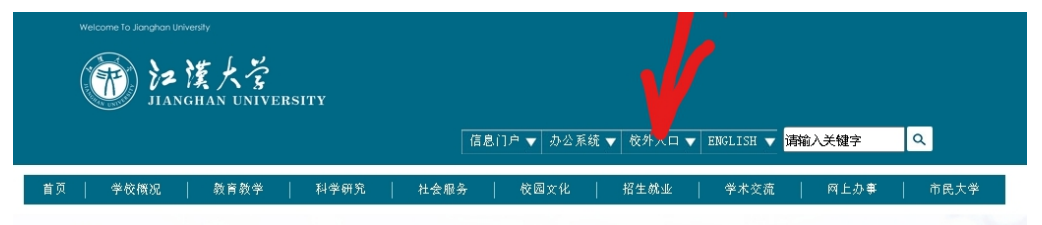

2、点击 VPN 访问入口

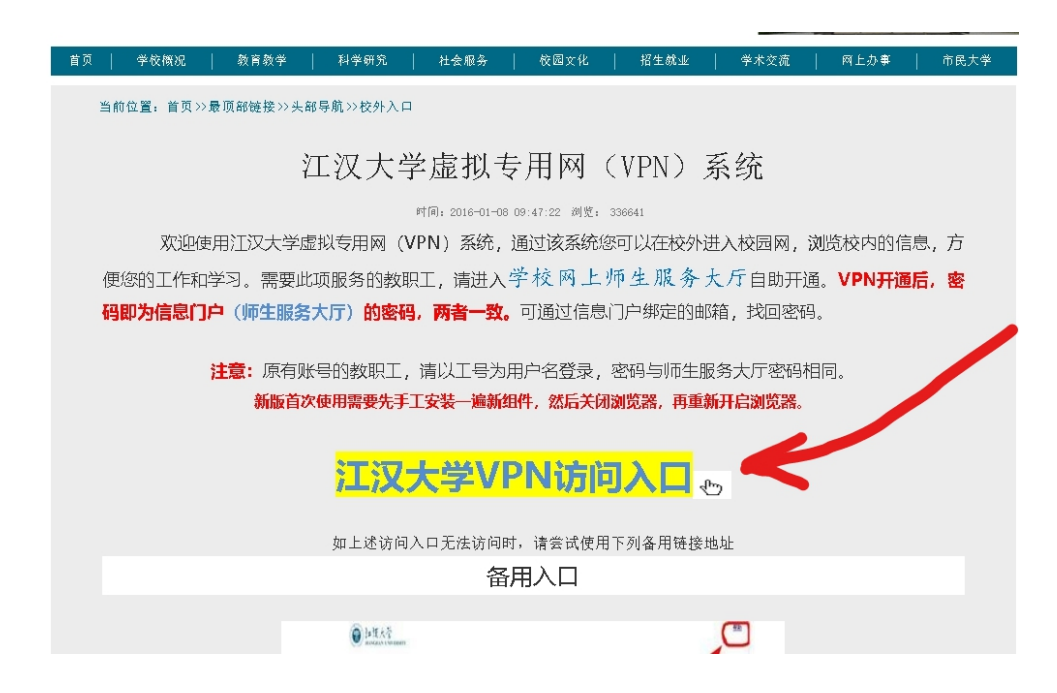

3、登录 VPN 系统,进入校园网

| 账号登录                                             |        |
|--------------------------------------------------|--------|
|                                                  | 号      |
| <b>密码</b> 信                                      | 息门户密码  |
| ☑ 我已阅读并同意                                        | 《免责声明》 |
|                                                  | 登录     |
| USB-KEY登录<br>• 下載客户端<br>• 下載USB-KEY級<br>• 下載诊断工具 | 证书整录   |

首次使用时,系统自动安装插件

## 4、VPN 登录后显示界面

| 10 4 0 江双大学               | ④ 江双大学虚拟专用网 (VPN) □ 欢迎使用江                | 2大≇SSL•V × + ∨                                                                     | - a ×                                    |
|---------------------------|------------------------------------------|------------------------------------------------------------------------------------|------------------------------------------|
| ← → ○ ☆ ▲ 逆形描訳            | https://wpnjhun.edu.on/portal/#l/service |                                                                                    |                                          |
| ● 社技大学<br>ROGING CONTROLL |                                          |                                                                                    | (1576) A 0215203   © 1628 O 1516         |
| WAA MARINE                | WEB全网资源0日期)                              | ■     L3VPN全网资源(成服务)     ■       10.254.253.01-10.254.253.2     ■     10.254.255.5 | ■ 数据处学科建设<br>https://jwac/hun.edu.cn/cs/ |
| · 校内资源组<br>rdp            | Carsi 210.42.74.155 ■                    | B 210.42.74.135<br>210.42.74.135:1-65535                                           |                                          |
| Wisedu                    |                                          |                                                                                    |                                          |
| VMWARE-Viwe               |                                          |                                                                                    |                                          |
| 图书馆资源                     |                                          |                                                                                    |                                          |
| 核内办公告题                    |                                          |                                                                                    |                                          |
|                           |                                          | 此页无所需应                                                                             | 用时点击                                     |
|                           |                                          |                                                                                    |                                          |
|                           |                                          |                                                                                    |                                          |
|                           |                                          |                                                                                    |                                          |

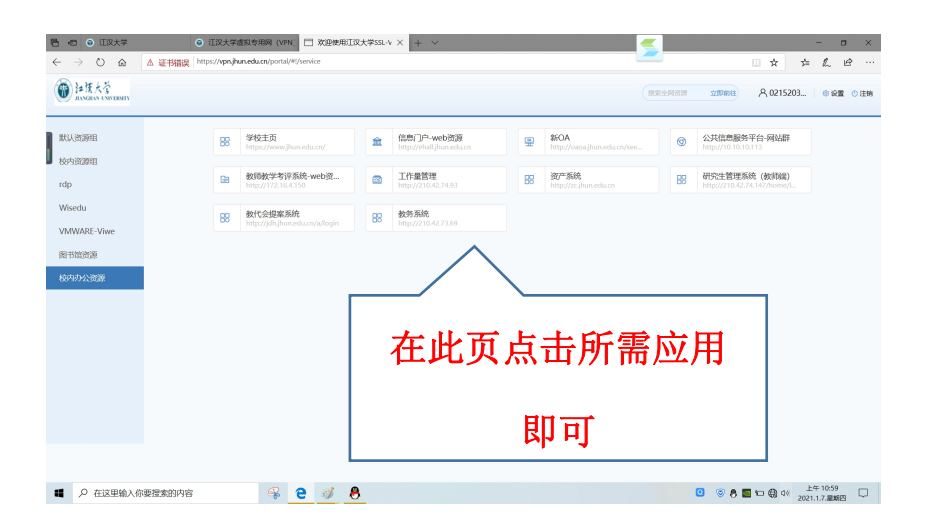

## **4**、此时<mark>或</mark>另开启浏览器,打开学校主页再点击信息门户

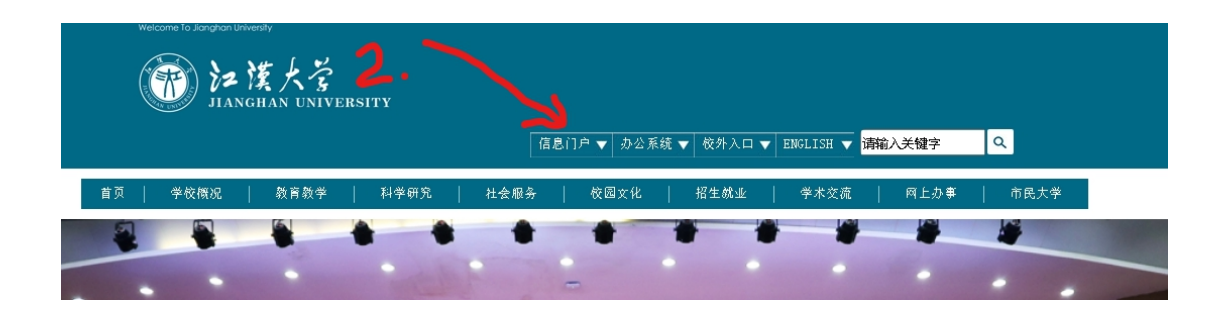

5、点击相应的应用,即可直接进入该系统

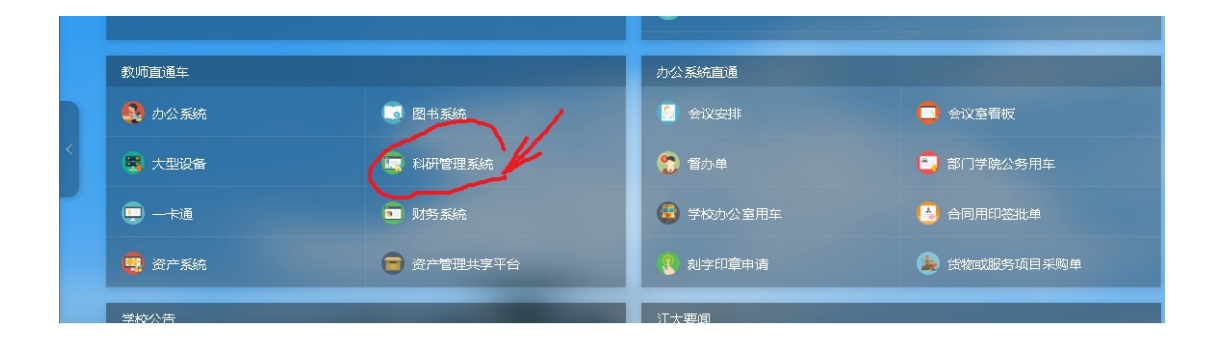